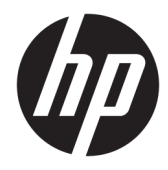

Manuel de l'administrateur

HP USB Port Manager 2.0

© Copyright 2018 HP Development Company, L.P.

Windows est une marque commerciale déposée ou une marque commerciale de Microsoft Corporation aux États-Unis et/ou dans d'autres pays.

Logiciel informatique confidentiel. Licence HP valide requise pour possession, utilisation ou copie. Conformément aux clauses FAR 12.211 et 12.212, une licence est accordée au Gouvernement des États-Unis sous les termes de la licence commerciale standard du fournisseur pour le Logiciel informatique commercial, la Documentation du logiciel informatique et les Données techniques concernant les éléments commerciaux.

Les informations contenues dans ce document peuvent être modifiées sans préavis. Les garanties relatives aux produits et aux services HP sont décrites dans les déclarations de garantie limitée expresse qui les accompagnent. Aucun élément du présent document ne peut être interprété comme constituant une garantie supplémentaire. HP ne saurait être tenu pour responsable des erreurs ou omissions de nature technique ou rédactionnelle qui pourraient subsister dans le présent document.

Première édition : mai 2018

Référence du document : L28009-051

### Clé de syntaxe du langage d'entrée utilisateur

Le texte que vous devez entrer dans une interface utilisateur est indiqué par Police à espacement fixe.

| Élément                              | Description                                                                                           |
|--------------------------------------|----------------------------------------------------------------------------------------------------|
| Texte sans crochets ni accolades     | Éléments que vous devez saisir exactement comme illustré                                              |
| <texte chevrons="" entre=""></texte> | Un espace réservé pour une valeur que vous devez fournir ; omettre les crochets                       |
| [Texte entre crochets]               | Éléments en option ; omettre les crochets                                                             |
| {Texte entre accolades}              | Un ensemble d'éléments parmi lesquels vous devez en choisir un seul ; omettre les<br>accolades        |
| 1                                    | Un séparateur d'éléments parmi lesquels vous devez en choisir un seul ; omettre la<br>barre verticale |
|                                      | Éléments qui peuvent ou doivent être répétés ; omettre les points de suspension                       |

# Sommaire

| I Mise en route                                     | . 1 |
|-----------------------------------------------------|-----|
| Systèmes d'exploitation pris en charge              | . 1 |
| Téléchargement de HP USB Port Manager               | . 1 |
| Ouverture de HP USB Port Manager                    | . 1 |
| 2 Configuration                                     | . 2 |
| Gestion de l'accès aux périphériques USB            | . 2 |
| Accès aux périphériques de stockage USB             | 3   |
| Modifier les informations de périphérique USB       | . 3 |
| Suppression de périphériques de la liste            | . 3 |
| Éléments de la liste blanche prédéfinis             | . 4 |
| Exportation de la configuration pour le déploiement | 4   |
| 3 Options de ligne de commande                      | . 5 |
| 4 Conseils et pratiques recommandées                | . 7 |

## 1 Mise en route

HP USB Port Manager vous permet de gérer l'accès aux périphériques USB sur le client léger. Les fonctions incluent la possibilité de bloquer ou d'autoriser uniquement certains périphériques USB et de définir l'accès aux périphériques de stockage de masse USB en lecture seule.

## Systèmes d'exploitation pris en charge

Le tableau ci-dessous répertorie les systèmes d'exploitation pris en charge par HP USB Port Manager.

| Élément                 | Description                            |
|-------------------------|----------------------------------------|
| Systèmes d'exploitation | Windows <sup>®</sup> 10 IoT Enterprise |
|                         | Windows Embedded 8 Standard            |
|                         | Windows Embedded Standard 7            |

## Téléchargement de HP USB Port Manager

Généralement, HP USB Port Manager est préinstallé sur les clients légers HP. Il peut également être téléchargé ou mis à jour via HP ThinUpdate.

REMARQUE : Si l'application du Panneau de configuration HP USB Storage Local Security Options est préinstallée sur le client léger, vous n'avez pas besoin de la désinstaller. Le programme d'installation de la dernière version de HP USB Port Manager la désinstalle automatiquement pendant le processus d'installation.

### **Ouverture de HP USB Port Manager**

**Dans Panneau de configuration, sélectionnez HP USB Port Manager.** 

# 2 Configuration

Pour configurer l'accès aux périphériques USB :

1. Sélectionnez l'option souhaitée :

| Option                                 | Description                                                                                                    |
|----------------------------------------|----------------------------------------------------------------------------------------------------|
| Mode                                   | Sélectionnez sur l'une des modes suivants :                                                                                                    |
|                                        | <ul> <li>Désactivation : Arrête USB Port Manager et permet d'accéder à tous<br/>les périphériques USB.</li> </ul>                                                                                             |
|                                        | <ul> <li>Liste blanche : Lorsque le mode Liste blanche est activé, tous les<br/>périphériques sont bloqués, sauf les articles cités dans la liste<br/>blanche.</li> </ul>                                     |
|                                        | <ul> <li>Liste noire : Lorsque le mode Liste noire est activé, tous les<br/>périphériques sont autorisés, sauf les articles cités dans la liste<br/>noire.</li> </ul>                                         |
|                                        | <b>REMARQUE :</b> Pour basculer entre les modes, désactivez USB Port<br>Manager et redémarrez le client léger.                                                                                                |
| Stockage de masse USB en lecture seule | Définit l'accès aux périphériques de stockage de masse USB en lecture<br>seule.                                                                                                    |
| Activer les journaux                   | Permet d'activer la capture des informations détaillées sur le périphérique<br>USB connecté telles que l'ID fournisseur, l'ID produit et l'ID de classe pour<br>vous aider à la configuration et au débogage. |
|                                        | <b>REMARQUE :</b> Sélectionnez <b>View Log</b> (Afficher journal) pour afficher le<br>journal. Si le fichier journal n'existe pas, essayez de redémarrer le client<br>léger.                                  |

- 2. Redémarrez le client léger pour appliquer les nouveaux paramètres.
- **REMARQUE :** Si vous souhaitez déployer la même configuration sur d'autres clients légers, reportez-vous à la section <u>Exportation de la configuration pour le déploiement à la page 4</u>.

### Gestion de l'accès aux périphériques USB

Vous pouvez contrôler les périphériques USB spécifiques qui ont accès au client léger en utilisant le mode Liste blanche afin de leur autoriser l'accès, ou le mode Liste noire pour leur interdire l'accès.

En mode Liste blanche, HP USB Port Manager inclut certains articles prédéfinis (reportez-vous à la section <u>Éléments de la liste blanche prédéfinis à la page 4</u>).

- CONSEIL: La liste blanche prédéfinie Périphériques d'entrée USB permettra l'utilisation de tous les périphériques d'entrée, cependant, si cette entrée est désactivée, assurez-vous que votre clavier et la souris sont activement répertoriés dans la liste blanche avant l'activation du mode Liste blanche. N'ajoutez pas votre clavier ou la souris à la liste noire.
- REMARQUE: L'entrée prédéfinie Périphériques de stockage de masse USB doit être désactivée afin d'indiquer les unités de stockage USB qui sont autorisées. Lorsque cette entrée est activée, tous les périphériques d'entrée USB sont autorisés, qu'ils soient ajoutés ou pas à la liste blanche.

Pour ajouter des périphériques :

- REMARQUE : Si vous avez déjà créé une liste blanche ou noire et avez besoin d'ajouter un autre périphérique, vous devez d'abord désactiver USB Port Manager, le redémarrez, puis suivre les étapes nécessaires pour ajouter des périphériques.
  - **1.** Sélectionnez le mode souhaité.
  - 2. Il existe deux manières d'ajouter des périphériques.
    - Ajouter par les informations de périphérique USB :
    - ▲ Entrez le périphérique Nom, ID vendeur, ID produit, puis sélectionnez l'ID de classe dans le menu déroulant. Sélectionnez l'icône d'ajout + pour l'ajouter à la liste.
    - Ajouter des périphériques USB actuellement connectés au client léger :
    - ▲ Sélectionnez Périphériques ; tous les périphériques USB actuellement connectés qui ne sont pas déjà ajoutés à la liste blanche ou noire s'affichent dans la boîte de dialogue. Sélectionnez la case à cocher en regard du nom des périphériques USB que vous souhaitez ajouter. Sélectionnez OK pour ajouter l'/les article(s).
  - 3. Localisez le périphérique dans la liste, puis sélectionnez la case à cocher en regard de l'article.
  - 4. Redémarrez le client léger pour appliquer les nouveaux paramètres.

**REMARQUE :** Après le redémarrage, la possibilité d'ajouter des périphériques sera désactivée. Pour la réactiver, désactivez USB Port Manager en sélectionnant **Désactivé** et redémarrez le client léger.

#### Accès aux périphériques de stockage USB

Les paramètres configurés dans USB Port Manager affectera tous les comptes, y compris le compte d'administrateur. Cependant, les profils utilisateur pourraient ne pas être en mesure d'accéder à du contenu des périphériques de stockage USB, même si le périphérique a été activé sur la liste blanche. Pour contrôler les unités qui sont visibles ou masquées, ouvrez **Éditeur de stratégie de groupe local > Modèles d'administration > Configuration utilisateur > Composants Windows > Explorateur de fichiers > Masquer ces unités spécifiques dans Poste de travail**.

**REMARQUE :** Les modifications apportées à la stratégie de groupe affecte tous les comptes, y compris les comptes d'administrateur et tous les comptes utilisateur.

### Modifier les informations de périphérique USB

Nom, ID vendeur, ID produit et ID de classe, peuvent être modifiés lorsque soit le mode est activé.

- 1. Sélectionnez la catégorie d'article souhaité dans la liste. Entrez les modifications souhaitées.
- 2. Redémarrez le client léger pour appliquer les nouveaux paramètres.

#### Suppression de périphériques de la liste

Vous pouvez supprimer un périphérique ou désactiver sa liste de la liste blanche ou noire.

- 1. Suivez les étapes indiquées ci-dessous :
  - Pour désactiver un article, décochez la case à cocher en regard du nom du périphérique souhaité.
  - Pour supprimer un article de la liste, sélectionnez l'icône de la poubelle
     im située à droite du périphérique répertorié.

REMARQUE: Cette action supprimera entièrement l'entrée du périphérique sélectionné. Si vous souhaitez rajouter un périphérique supprimé, suivez les instructions de la section <u>Gestion de</u> <u>l'accès aux périphériques USB à la page 2</u>.

2. Redémarrez le client léger pour appliquer les nouveaux paramètres.

### Éléments de la liste blanche prédéfinis

Le tableau suivant décrit les périphériques USB et les catégories de périphériques USB qui sont prédéfini(e)s dans la liste blanche.

| Élément                                                                                    | Description                                                                                 |
|--------------------------------------------------------------------------------------------|---------------------------------------------------------------------------------------------|
| USB Hub (Concentrateur USB)                                                                | Concentrateurs USB avec l'ID de classe 0x09                                                 |
| USB Input Devices (Périphériques d'entrée USB)                                             | Périphériques d'entrée USB, tels que les souris et claviers avec l'ID de classe 0x03        |
| USB Mass Storage Devices (Périphériques de stockage de masse USB)                          | Périphériques de stockage de masse USB avec l'ID de classe 0x08                             |
| HP USB Slim Keyboard – Skylab (Liteon) (Clavier<br>fin USB HP – Skylab (Liteon))           | Un clavier HP spécifique identifié par ses ID de fournisseur, ID de produit et ID de classe |
| HP Wireless Slim Keyboard – Skylab (Liteon)<br>(Clavier fin sans fil HP – Skylab (Liteon)) | Un clavier HP spécifique identifié par ses ID de fournisseur, ID de produit et ID de classe |

## **Exportation de la configuration pour le déploiement**

Vous pouvez configurer USB Port Manager une seule fois et déployer la même configuration sur plusieurs clients légers.

Sélectionnez **Export** (Exporter).

La configuration s'exporte sous forme de fichier .txt qui peut être utilisé pour déployer la configuration sur d'autres clients légers.

Utilisez la ligne de commande pour importer une configuration. Pour plus d'informations, reportez-vous à la section <u>Options de ligne de commande à la page 5</u>.

## **3 Options de ligne de commande**

Consultez le tableau suivant pour obtenir une liste d'options de ligne de commande pour HPUSBPortMgr.exe qui se trouve dans le dossier System32.

Après avoir effectué des modifications à l'aide de la ligne de commande, vous devez redémarrer le client léger pour que les modifications soient appliquées.

#### **CONSELL:** Les options ne tiennent pas compte de la casse.

| Option                                                                                                    | Description                                                                                                    |
|----------------------------------------------------------------------------------------------------|----------------------------------------------------------------------------------------------------|
| /USBF/{Enable Disable} {Whitelist <br>Blacklist}                                                                                                    | Permet l'utilisation de filtre USB, le mode Liste blanche ou Liste noire<br>étant activé. Un seul mode peut être activé en même temps ; l'activation<br>d'un mode désactivera automatiquement l'autre.                                                                 |
| /{Whitelist Blacklist}                                                                                                    | Permet de sélectionner la liste qui sera affectée.                                                                                                    |
| <pre>/{Whitelist Blacklist}/Add "VendorID=<vendorid>;ProductID=<product id="">;ClassID=<classid>;Enable=0x01;Name= <device name="">"</device></classid></product></vendorid></pre>        | Permet d'ajouter un périphérique à la liste.<br>REMARQUE : Enable=0x01.                                                                                                    |
| /{Whitelist Blacklist}/[Delete Enable <br>Disable]"VendorID= <vendorid>;ProductID=<br/><productid>;ClassID=<classid>;Name=<dev<br>ice Name&gt;"</dev<br></classid></productid></vendorid> | <ul> <li>Permet de spécifier l'action à effectuer :</li> <li>[Delete] Permet de supprimer un périphérique de la liste.</li> <li>[Enable] Permet d'activer un périphérique de la liste.</li> <li>[Disable] Permet de désactiver un périphérique de la liste.</li> </ul> |
| /USBStor-ReadOnly                                                                                                    | Définit l'accès aux périphériques de stockage de masse USB en lecture seule.                                                                                                    |
| /[Export Import] <file path=""></file>                                                                                                    | Permet d'exécuter l'une des actions suivantes :                                                                                                    |
|                                                                                                    | Export Permet dexporter les paramètres de configuration de<br>HP USB Port Manager dans un fichier .txt.                                                                                                    |
|                                                                                                    | • [Import] Permet d'importer des paramètres de configuration de HP USB Port Manager à partir d'un fichier.txt.                                                                                                    |
| /Show                                                                                                    | Permet d'afficher les informations relative à la configuration actuelle de<br>HP USB Port Manager.                                                                                                    |
| /Help                                                                                                    | Permet d'afficher l'aide de la ligne de commande.                                                                                                    |
| -ou-                                                                                                    |                                                                                                    |
| /?                                                                                                    |                                                                                                    |

#### Exemples:

Pour ajouter un périphérique à la liste blanche:HPUSBPortMgr.exe /Whitelist /Add
"VendorID=0x03F0;ProductID=0x0324;ClassID=0x03;Enable=0x01;Name=HP Basic
USB Keyboard"

Pour désactiver un périphérique de la liste noire:HPUSBPortMgr.exe /Blacklist /Disable
"VendorID=0x03F0;ProductID=0x0036;ClassID=0x00;Name=HP USB CCID Smartcard
Keyboard"

**Pour utiliser le filtre USB avec le Mode Liste blanche activé**:HPUSBPortMgr.exe /USBF /Enable Whitelist

## 4 Conseils et pratiques recommandées

Tenez compte des informations suivantes lorsque vous utilisez HP USB Port Manager :

- En plus d'afficher les informations de périphérique en sélectionnant le bouton **Périphériques**, vous pouvez utiliser l'application USBView de Microsoft pour déterminer les informations de périphériques USB (rendez-vous sur <u>https://msdn.microsoft.com/en-us/library/windows/hardware/</u><u>ff560019%28v=vs.85%29.aspx?f=255&MSPPError=-2147217396</u>).
- Un disque dur USB 3.0 peut avoir un ID de produit différent lorsqu'il est relié à un port USB 2.0. Veillez à ajouter deux fois le périphérique USB autorisé, en utilisant les deux ID de produit.
- Si vous désinstallez, puis réinstallez HP USB Port Manager, l'accès en lecture seule au paramètre des périphériques de stockage de masse USB n'est pas conservé.